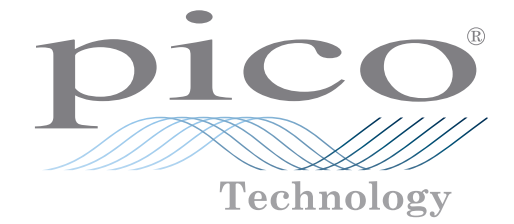

# PicoDiagnostics<sup>®</sup>

# Propshaft balancing – hose clamp method

Step-by-Step Guide

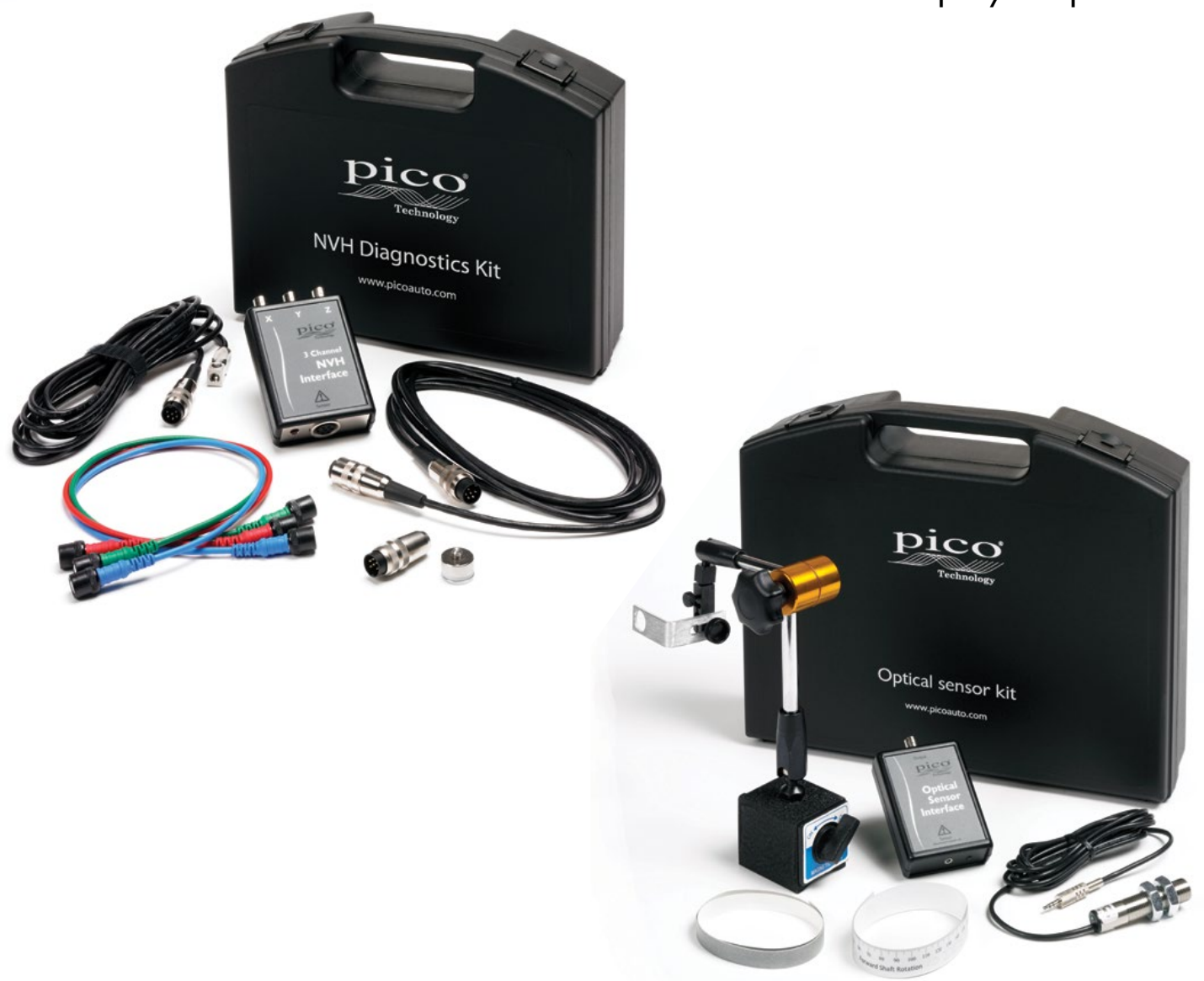

Open PicoDiagnostics and click on the button for the **Propshaft Balancing** test. Use the **Hose Clamp Trial Balance** option:

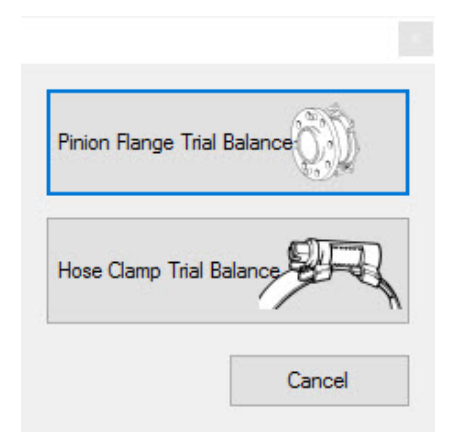

Then click Wizard:

| Advanc | ced |
|--------|-----|

Click **Next >**:

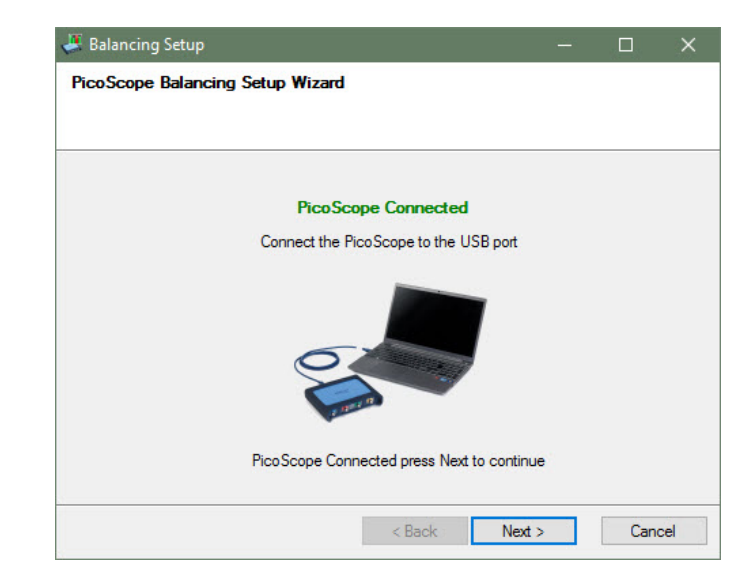

#### Click the **Three Channel** interface button:

| 🗸 Balancing Setup                | - |      | ×   |
|----------------------------------|---|------|-----|
| PicoScope Balancing Setup Wizard |   |      |     |
|                                  |   |      |     |
| Please select your NVH interface |   |      |     |
| < Back Next :                    | > | Cano | cel |

The wizard will display a balancing setup window. Follow the instructions and verify the signal. There should be a significant change in the signal strength:

| I Balancing Setup                 |                              |           |          | ×                    |                                             |
|-----------------------------------|------------------------------|-----------|----------|----------------------|---------------------------------------------|
| PicoScope Balancing Setup Wiz     | ard                          |           |          |                      |                                             |
| Connect the Y output of PicoScope | the interface to channel B o | the       |          |                      |                                             |
|                                   | Tap the sensor to verify sig | gnal      |          |                      |                                             |
| 0                                 |                              |           |          | The<br>illus<br>stre | e green bar<br>strates the signal<br>ength. |
|                                   | Press                        | Next to c | ontinue. |                      |                                             |
|                                   | < Back Next                  | >         | Can      | cel                  |                                             |

#### Click Next >.

Follow the instructions in the next step and click **Next >**:

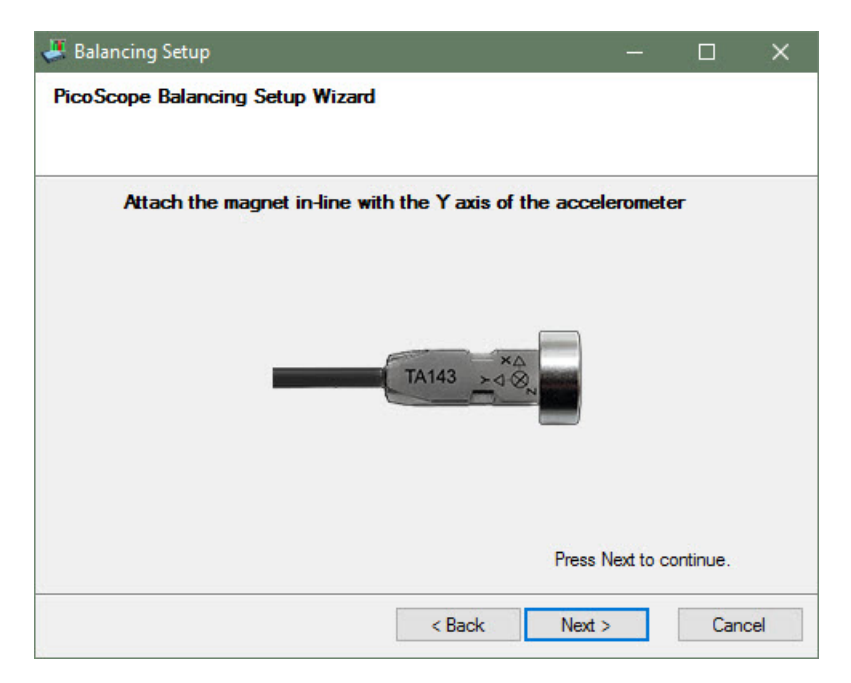

Follow the instructions in the next step and click **Next >**:

| 🚑 Balancing Setup                                                     | —         |          | ×   |
|-----------------------------------------------------------------------|-----------|----------|-----|
| PicoScope Balancing Setup Wizard                                      |           |          |     |
| Mount the accelerometer on the differential.                          |           |          |     |
| Click here for more info about mounting the accelerometer<br>Press to | Vext to c | ontinue. |     |
| < Back Next                                                           | >         | Can      | cel |

Follow the instructions in the next step. Pay close attention to the diagram as the location of the cables can change depending on the software version and the hardware you use.

Click Next >:

| 🚚 Balancing Setup                                    | -         |           | ×   |
|------------------------------------------------------|-----------|-----------|-----|
| PicoScope Balancing Setup Wizard                     |           |           |     |
| Connect the optical sensor to channel A of the PicoS | cope      |           |     |
|                                                      |           |           |     |
| Press I                                              | Next to c | continue. |     |
| < Back Next >                                        |           | Can       | cel |

Follow the instructions in the next step.

| I Balancing Setup                | <u></u>   |                                                                                             | ×   |
|----------------------------------|-----------|---------------------------------------------------------------------------------------------|-----|
| PicoScope Balancing Setup Wizard |           |                                                                                             |     |
|                                  |           |                                                                                             |     |
| 0.04V                            |           | -<br>-<br>-<br>-<br>-<br>-<br>-<br>-<br>-<br>-<br>-<br>-<br>-<br>-<br>-<br>-<br>-<br>-<br>- |     |
| -0.1s -0.05s Os 0.05s            |           | 0.1s                                                                                        |     |
| Press N                          | lext to d | continue.                                                                                   |     |
| < Back Next >                    |           | Can                                                                                         | cel |

If the signal wave does not change to the type of pattern shown in the illustration, you may have a problem with the speed pickup. Click **Next** >.

| Balancing Setup | Setup Wizard    |                |                 |              | 23 |
|-----------------|-----------------|----------------|-----------------|--------------|----|
| Check the sig   | nal by waving ; | your hand in f | ront of the sen | sor          |    |
| 🔶 o             | pto signal dete | cted           |                 |              |    |
| 10/             |                 |                |                 | 1            |    |
| 100             |                 |                |                 |              |    |
| 0V<br>-0.1s     | -0.05s          | Os             | 0.05s           | 0.1s         |    |
|                 |                 |                | Press Next      | to continue. |    |
|                 |                 | < Back         | Next >          | Cance        |    |

Follow the instructions in the next step and click **Next >**:

| Jalancing Setup                                                                                                    |           |                | ×   |
|----------------------------------------------------------------------------------------------------|-----------|----------------|-----|
| PicoScope Balancing Setup Wizard                                                                                   |           |                |     |
|                                                                                                    |           |                |     |
| Mount the optical sensor base to a suitable surface a the sensor with the laser focused on a half inch strip tape. | and posi  | ition<br>ctive |     |
| Press                                                                                                    | Next to c | ontinue.       |     |
| < Back Next                                                                                                    | >         | Can            | cel |

Follow the instructions in the step. Check the weight of the hose clamp and click **Next >**:

| 🐣 Balancing Setup                                                                                                    | <u></u> 1          |           | ×   |                                                     |
|----------------------------------------------------------------------------------------------------|--------------------|-----------|-----|-----------------------------------------------------|
| PicoScope Balancing Setup Wizard                                                                                                    |                    |           |     |                                                     |
| Attach two hose clamps around the shaft and mark to<br>the end of the adjusting screw. Remove the clamps<br>excess band at the mark.                                                                                                    | he band<br>and cut | at<br>the |     |                                                     |
| Hose Clip Weight (g) 14                                                                                                    |                    |           |     |                                                     |
| Click here for more info about trimming the hose clamp                                                                                                    |                    |           |     | Check and adjust<br>the weight of the<br>hose clamp |
| Click here for more info about how to determine the weight of the termine the weight of the termine the weight of the termine the termine the termine the termine termine term | ne hose cli        | amp       |     |                                                     |
| Press                                                                                                    | Next to c          | ontinue.  |     |                                                     |
| < Back Next                                                                                                    | >                  | Can       | cel |                                                     |

Enter correct information in this step: Either circumference or diameter can be used. The one you choose not to use will automatically populate. Click **Next** >:

| 🚑 Balancing Setup                        |           | -          |             | ×     |
|------------------------------------------|-----------|------------|-------------|-------|
| PicoScope Balancing Setup Wizard         |           |            |             |       |
| Measure the propshaft circumfere         | nce       |            |             |       |
| Please enter either the circumference or | diameter: |            |             |       |
| Circumference                            | 31.4mm    | -          |             |       |
| Diameter                                 | 100mm     | •          |             |       |
|                                          |           | Press Next | to continue | F. 1  |
|                                          | < Back    | Next >     | C           | ancel |

Perform the checks listed in the following step:

| Jalancing Setup                                                          |           |           | ×   |
|--------------------------------------------------------------------------|-----------|-----------|-----|
| PicoScope Balancing Setup Wizard                                         |           |           |     |
|                                                                          |           |           |     |
| Perform the following checks                                             |           |           |     |
| Before you begin:                                                        |           |           |     |
| - Ensure the vehicle is properly supported (refer to service information | tion)     |           |     |
| - Remove rocks and debris from the tires                                 |           |           |     |
| - Ensure all the leads are clear of rotating components                  |           |           |     |
| - Disable ABS and Traction control if equipped                           |           |           |     |
| - Turn off the AC and other accessories                                  |           |           |     |
| Refer to the User Manual for setup information                           |           |           |     |
|                                                                          |           |           |     |
| Press N                                                                  | Next to ( | continue. |     |
| < Back Next >                                                            |           | Cano      | cel |

#### Click Next >.

In the following step you enter the desired Shaft Speed:

#### For Automatic:

Run the speed up to where you can comfortably hold the vehicle speed and when it is held steady, the RPM will turn green and the "desired" shaft speed will be automatically populated in this field. Best practice is usually between 95 to 105 km/hour. If there is a particular road speed the concern was most noticeable, the vehicle should be driven at that speed on the speedometer and then the RPM should be noted. When the vehicle and the engine are stopped, the RPM can be entered manually in this field. When the RPM value is entered, click Next >.

| 🖉 Balancing Setup                                                                                                    | —           |           | ×   |
|----------------------------------------------------------------------------------------------------|-------------|-----------|-----|
| PicoScope Balancing Setup Wizard                                                                                                    |             |           |     |
|                                                                                                    |             |           |     |
| Select the shaft speed                                                                                                    |             |           |     |
| <ol> <li>Run the engine with the transmission in high gear (not 1:1) a<br/>that can be held steady at highway speed.</li> <li>Place the transmission in neutral and stop the engine.</li> </ol> | nd note ar  | n RPM     |     |
| О при                                                                                                    |             |           |     |
| 3. Enter the desired Shaft Speed RPM                                                                                                    | 🗌 Edit M    | lanually  |     |
| Pres                                                                                                    | s Next to c | continue. |     |
| < Back Next                                                                                                    | t>          | Cano      | cel |

See the RPM increasing:

| Balancing Setup                                                                                                    |                                      |
|----------------------------------------------------------------------------------------------------|--------------------------------------|
| PicoScope Balancing Setup Wizard                                                                                                    |                                      |
| Select the shaft speed                                                                                                    |                                      |
| <ol> <li>Run the engine with the transmission in high gear<br/>that can be held steady at highway speed.</li> <li>Place the transmission in neutral and stop the engineering</li> </ol> | r (not 1:1) and note an RPM<br>gine. |
| 303 RPM                                                                                                    |                                      |
| 3. Enter the desired Shaft Speed                                                                                                    | RPM 📄 Edit Manually                  |
|                                                                                                    | Press Next to continue.              |
| < Back                                                                                                    | Next > Cancel                        |

When the vehicle is at a steady speed and the reading is taken, the RPM will turn green and will automatically be populated in the RPM field:

| Balancing Setup                                                                                                    |
|----------------------------------------------------------------------------------------------------|
|                                                                                                    |
| Select the shaft speed                                                                                                    |
| <ol> <li>Run the engine with the transmission in high gear (not 1:1) and note an RPM<br/>that can be held steady at highway speed.</li> <li>Place the transmission in neutral and stop the engine.</li> </ol> |
| 2556 RPM<br>3. Enter the desired Shaft Speed 2656 RPM Edit Manually                                                                                                    |
| Press Next to continue.                                                                                                    |
| < Back Next > Cancel                                                                                                    |

You have now completed the balancing wizard.

#### Click Finish:

| Jalancing Setup                  |    |      | ×   |
|----------------------------------|----|------|-----|
| PicoScope Balancing Setup Wizard |    |      |     |
| The balancing wizard is complete |    |      |     |
|                                  |    |      |     |
|                                  |    |      |     |
|                                  |    |      |     |
| < Back Finis                     | sh | Cano | cel |

# Initial Run

Place the first clamp on the rear of the shaft. Clearly mark its location – this is going to be the reference point for all other measurements. Label the mark as "Omm".

Measure the distance specified by the software to place the second clamp. Place the second clamp next to the first.

#### When ready press the green Initial Run button in the software.

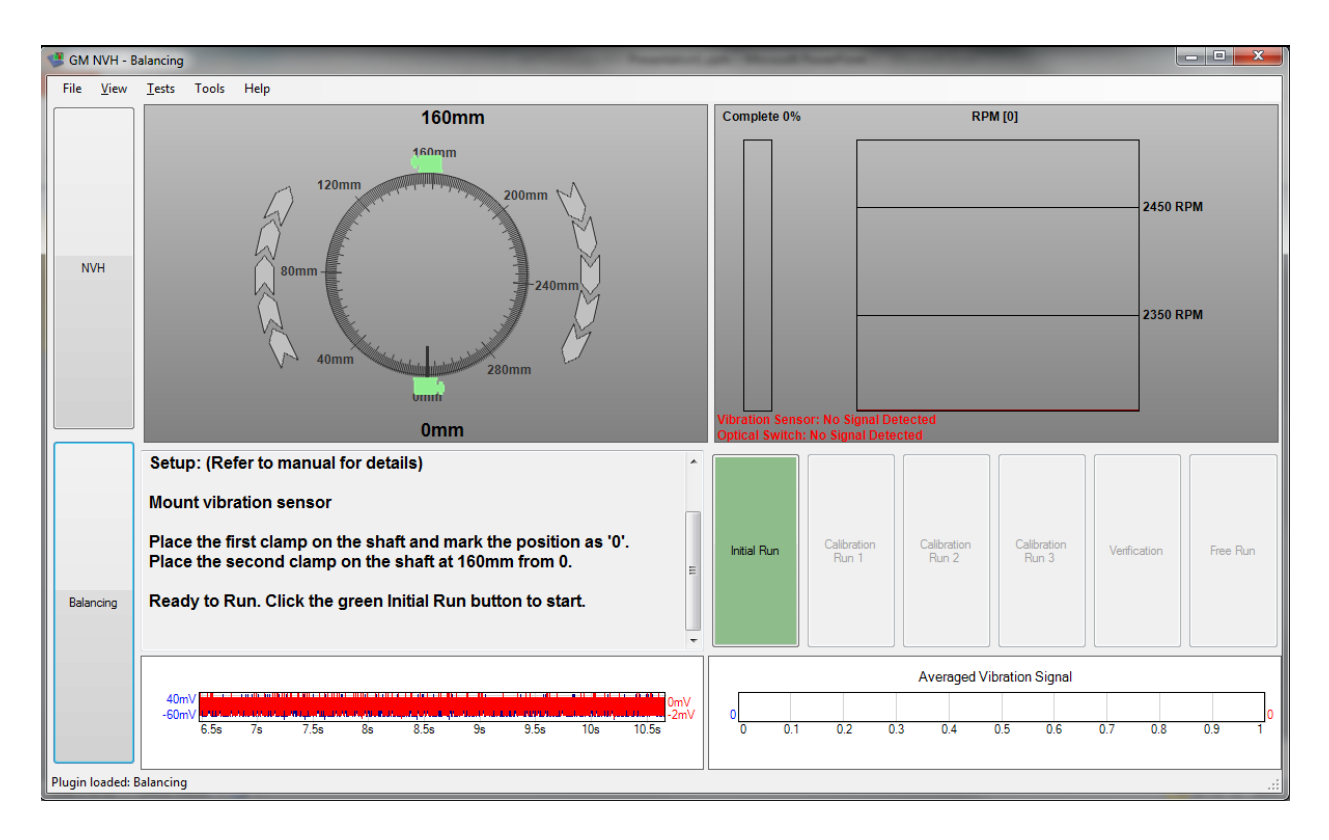

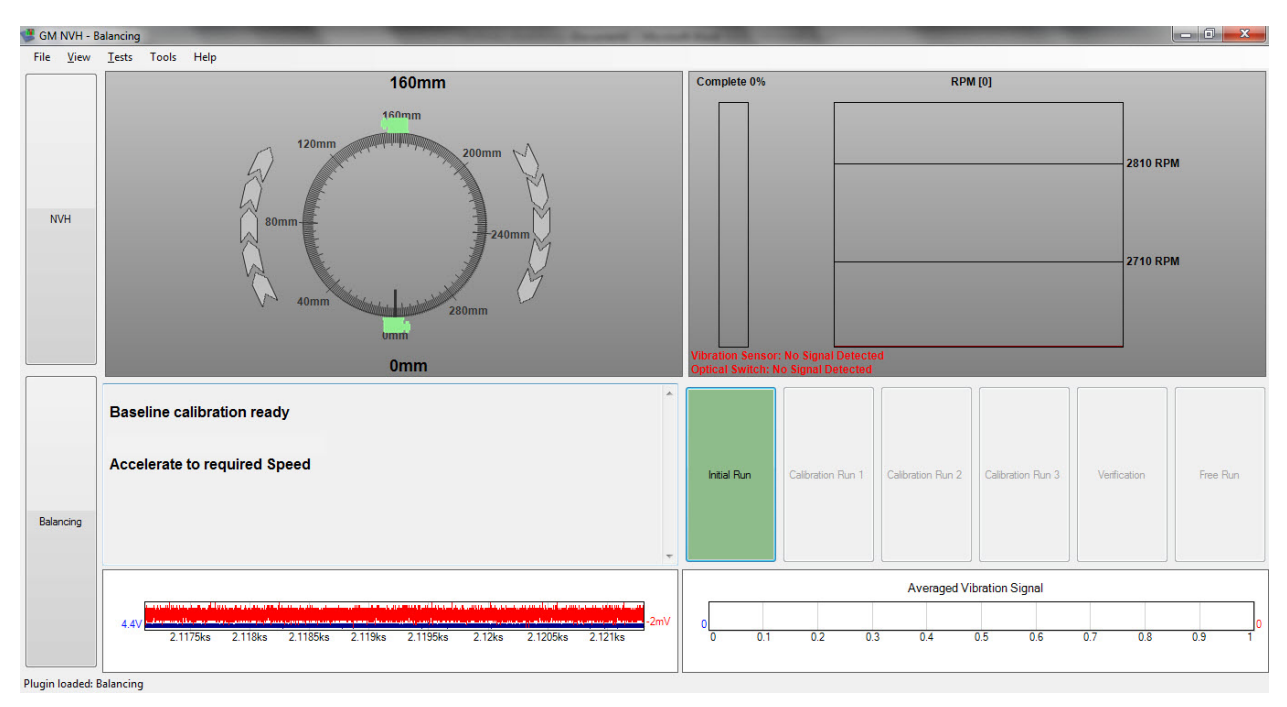

Accelerate to the required speed. The RPM graph will be green when in the specified RPM range. Data will only be gathered while the RPM is in the specified range. As data is collected the % Completed bar will fill.

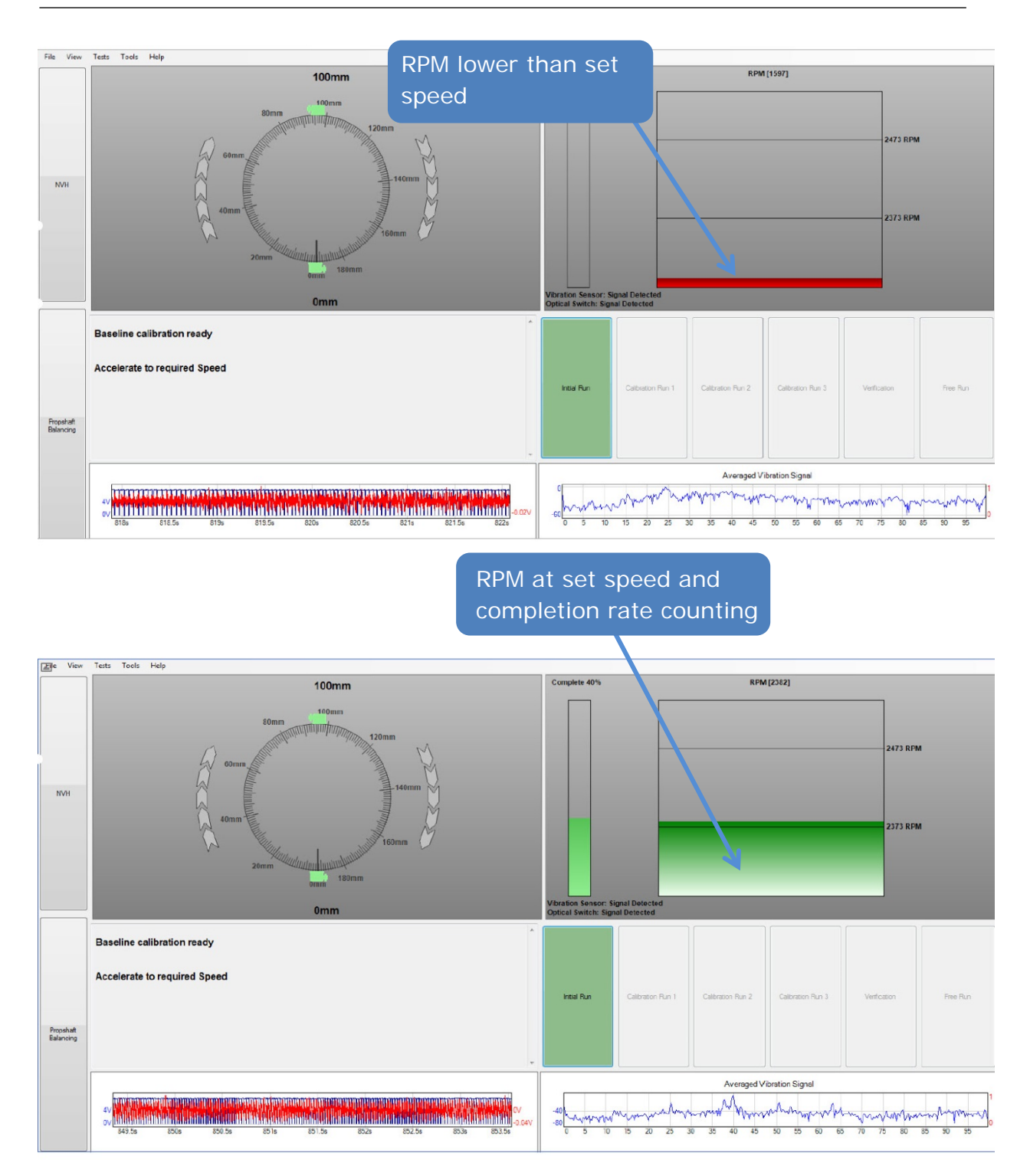

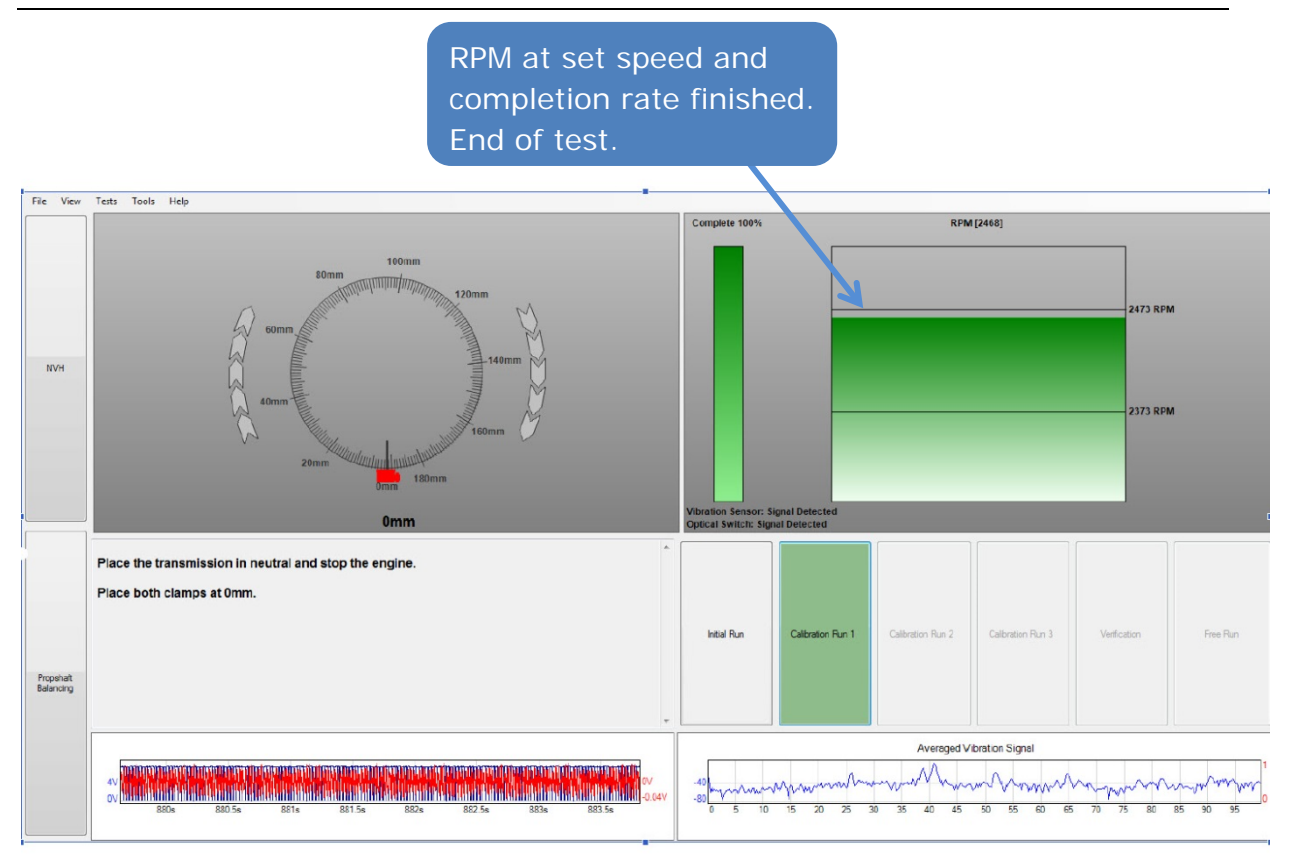

# **Calibration Run 1**

Repeat three times following the directions:

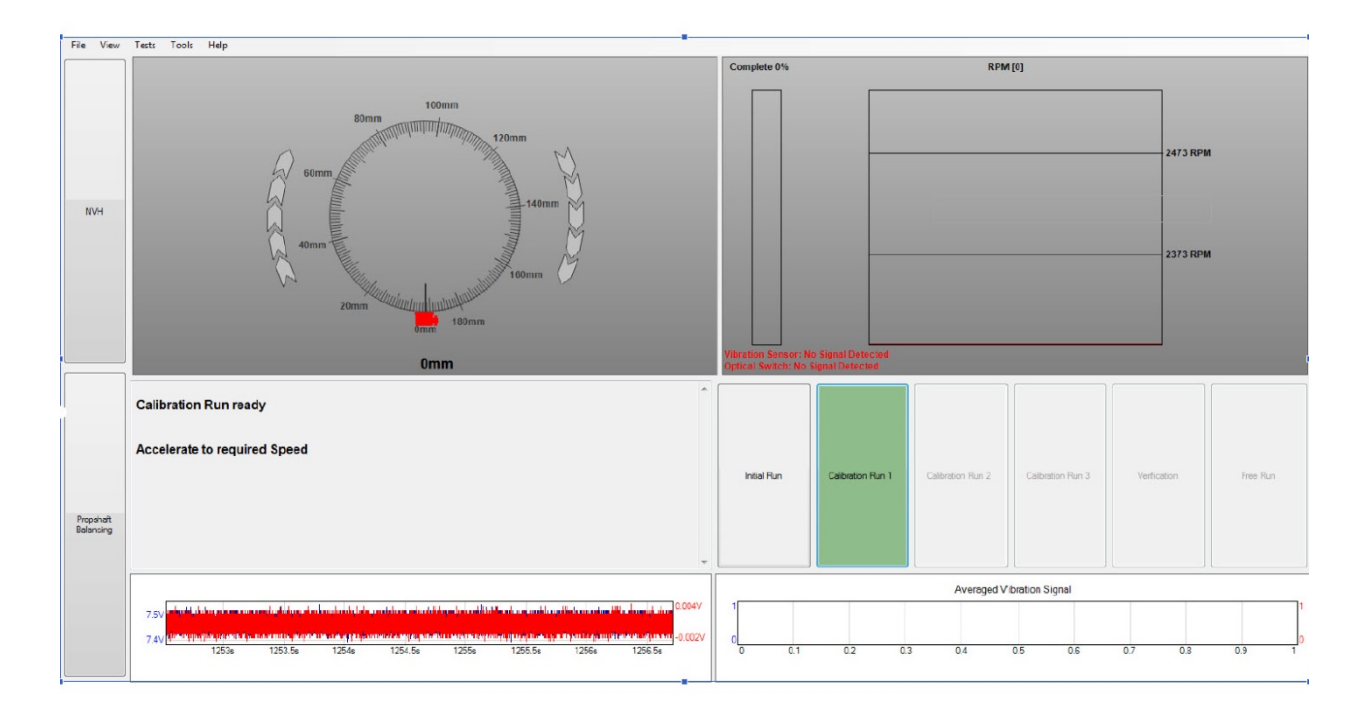

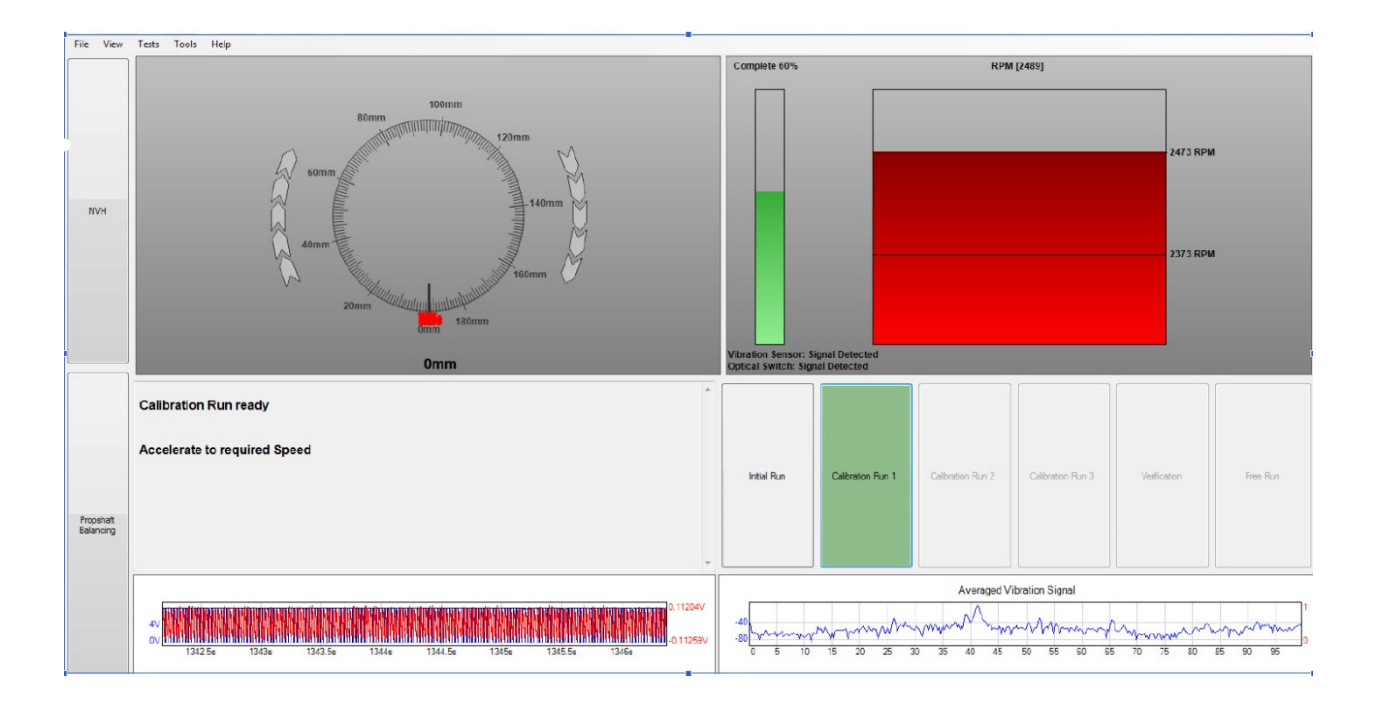

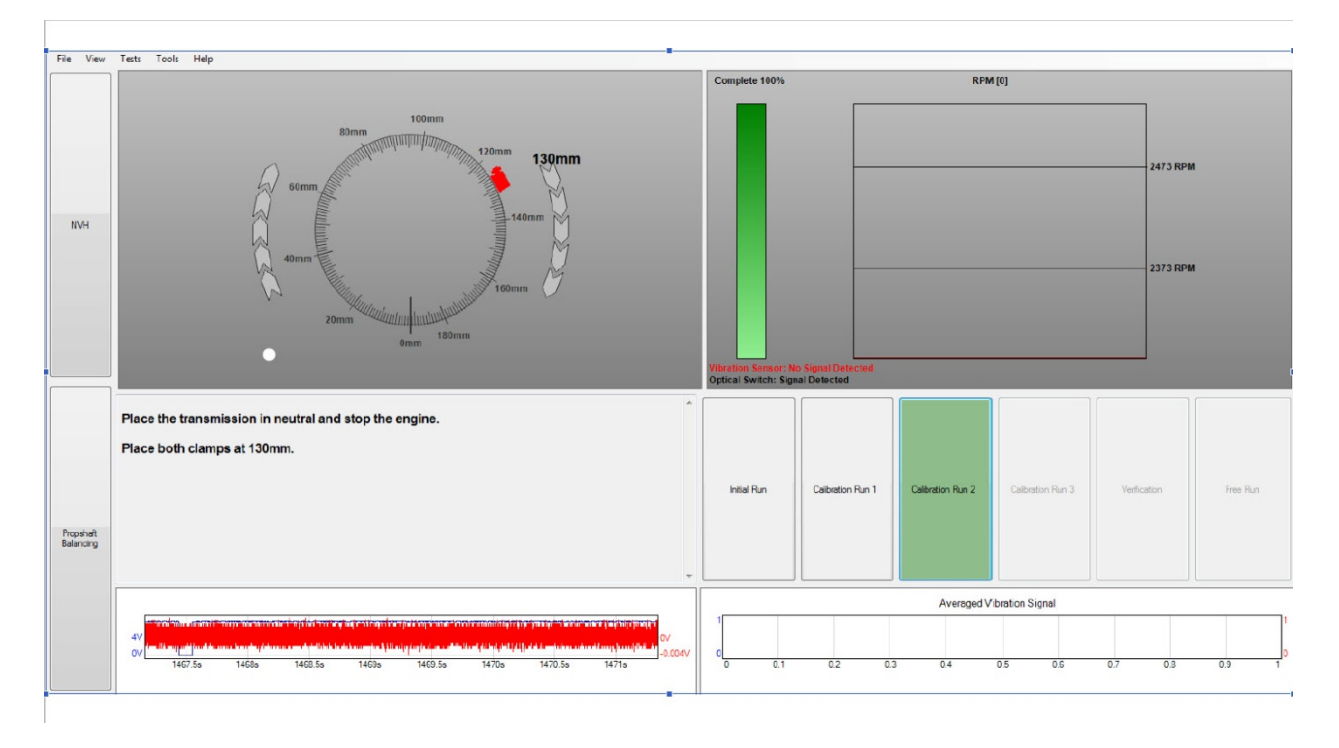

# **Calibration Run 2**

Repeat three times following the directions:

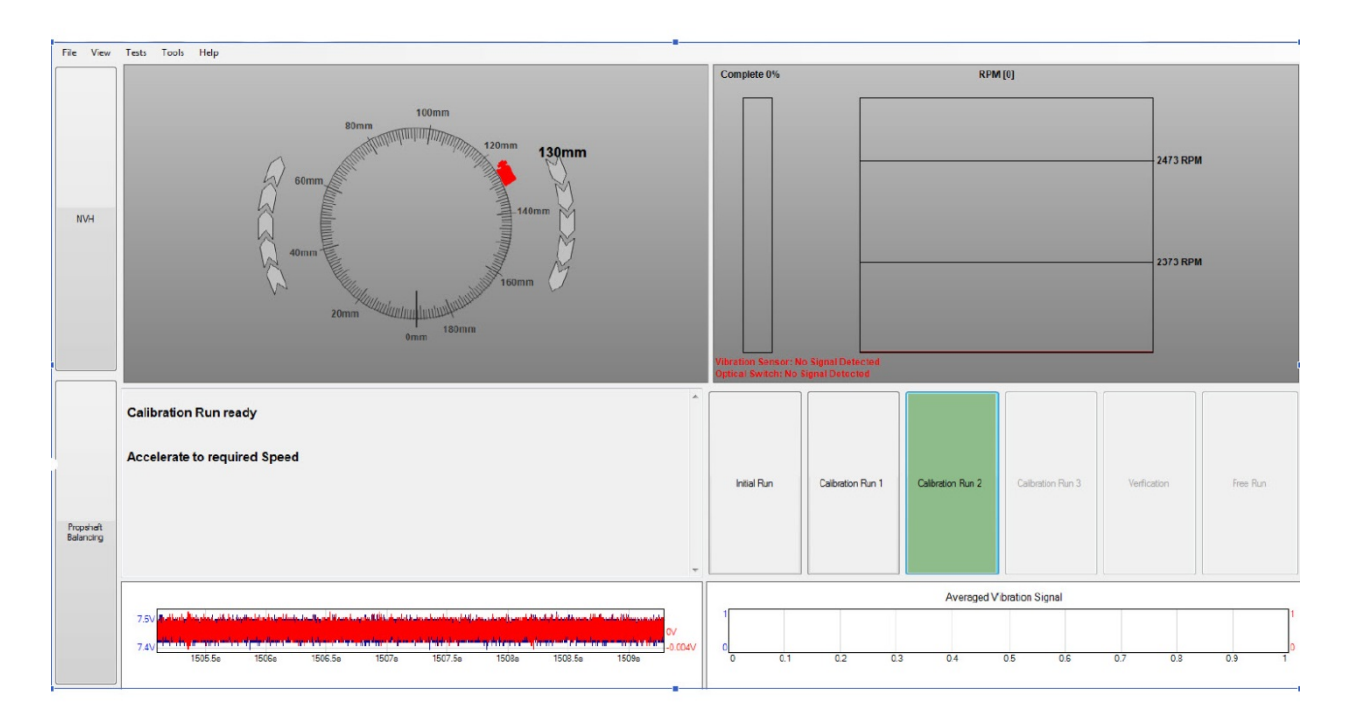

# Calibration Run 3

Repeat three times following the directions:

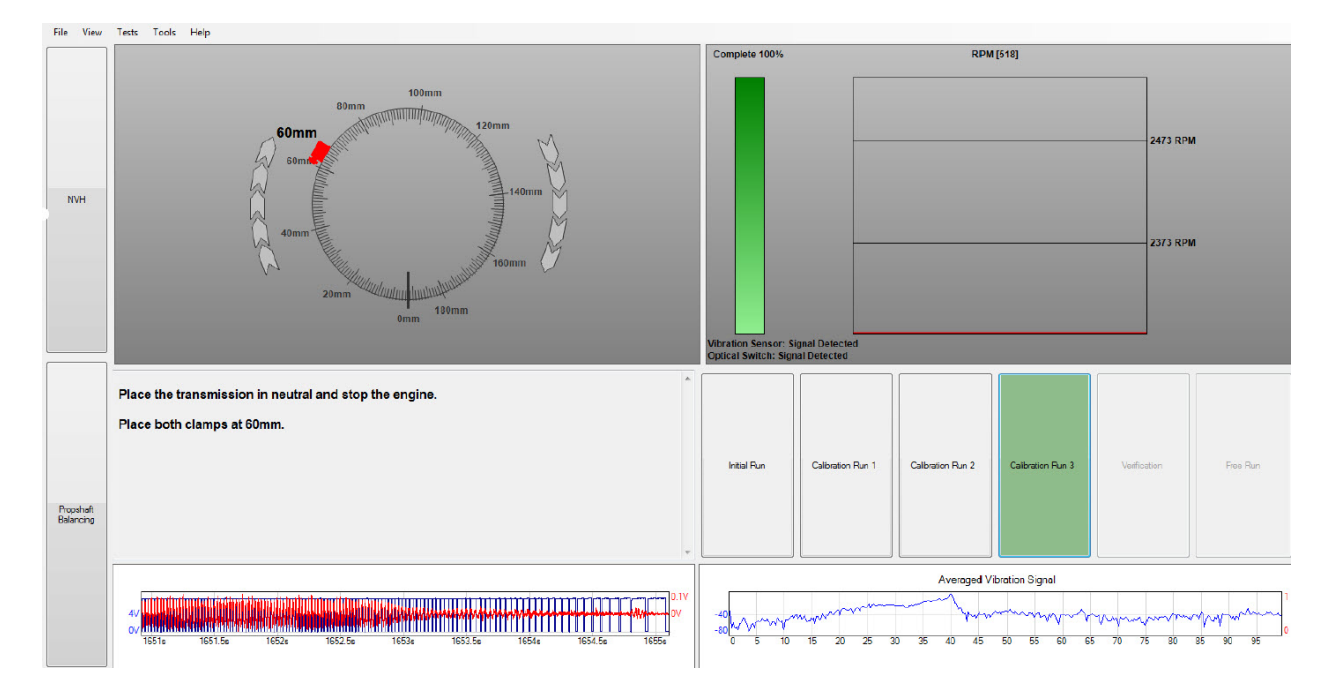

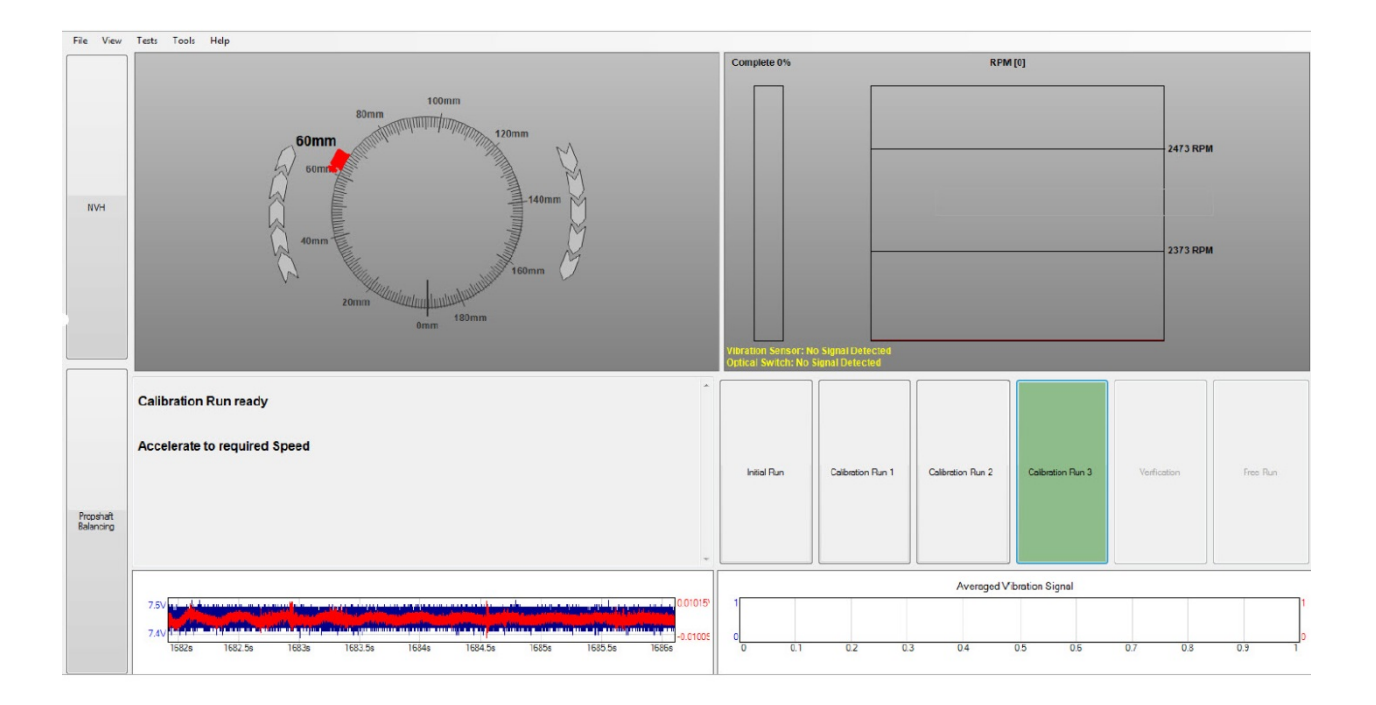

# Balance the shaft

Final test results as to where the clamps should be placed for optimal balance:

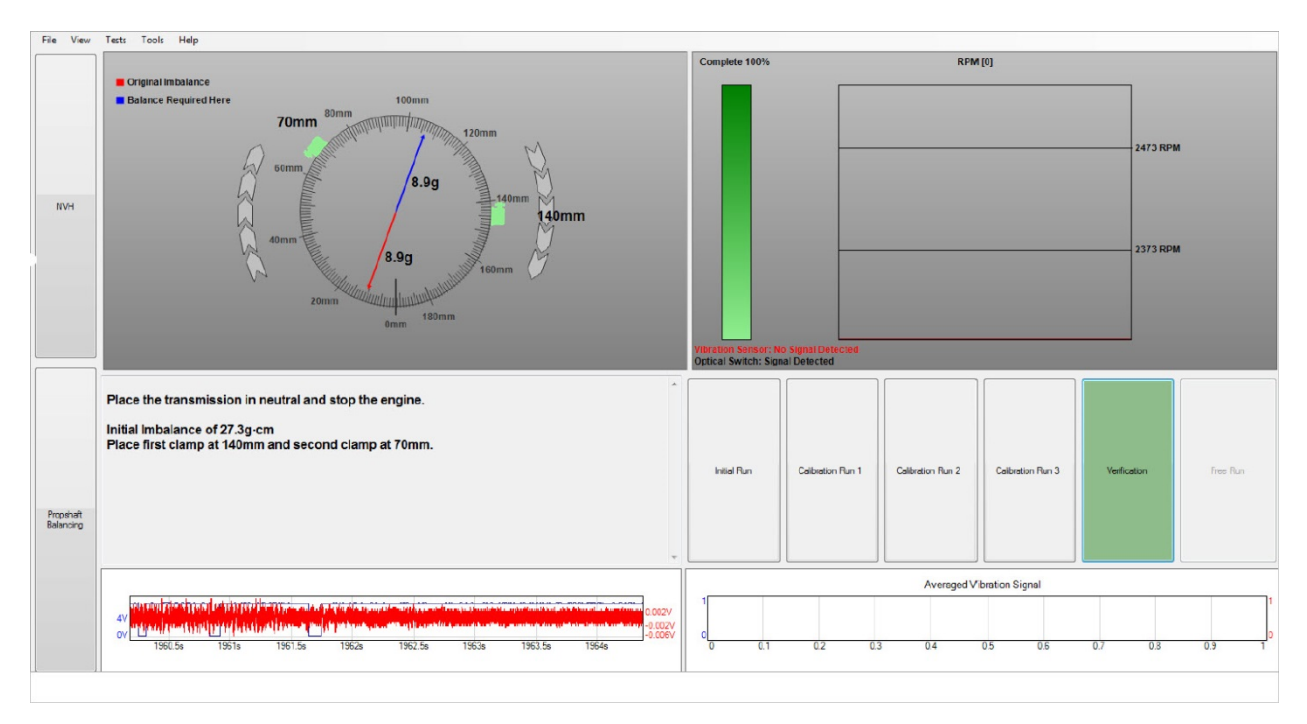

# Verifying the balance:

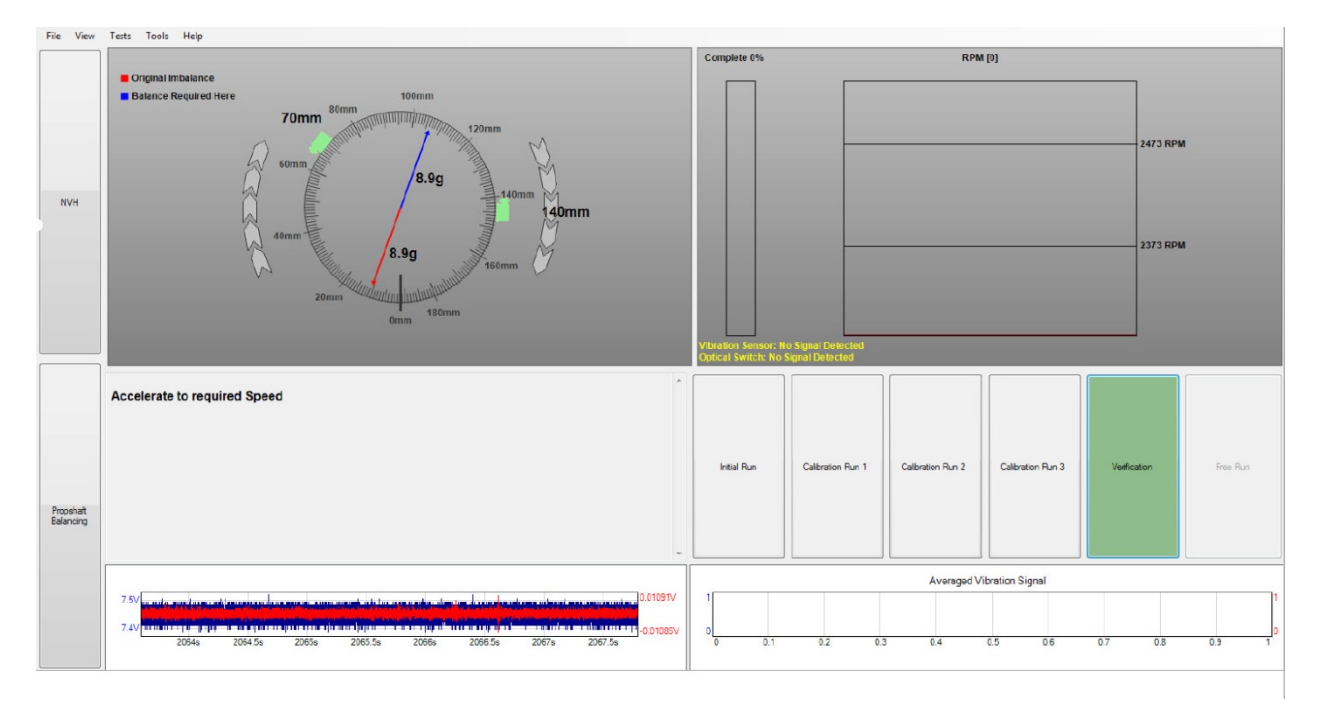

# Test result from a failed balance:

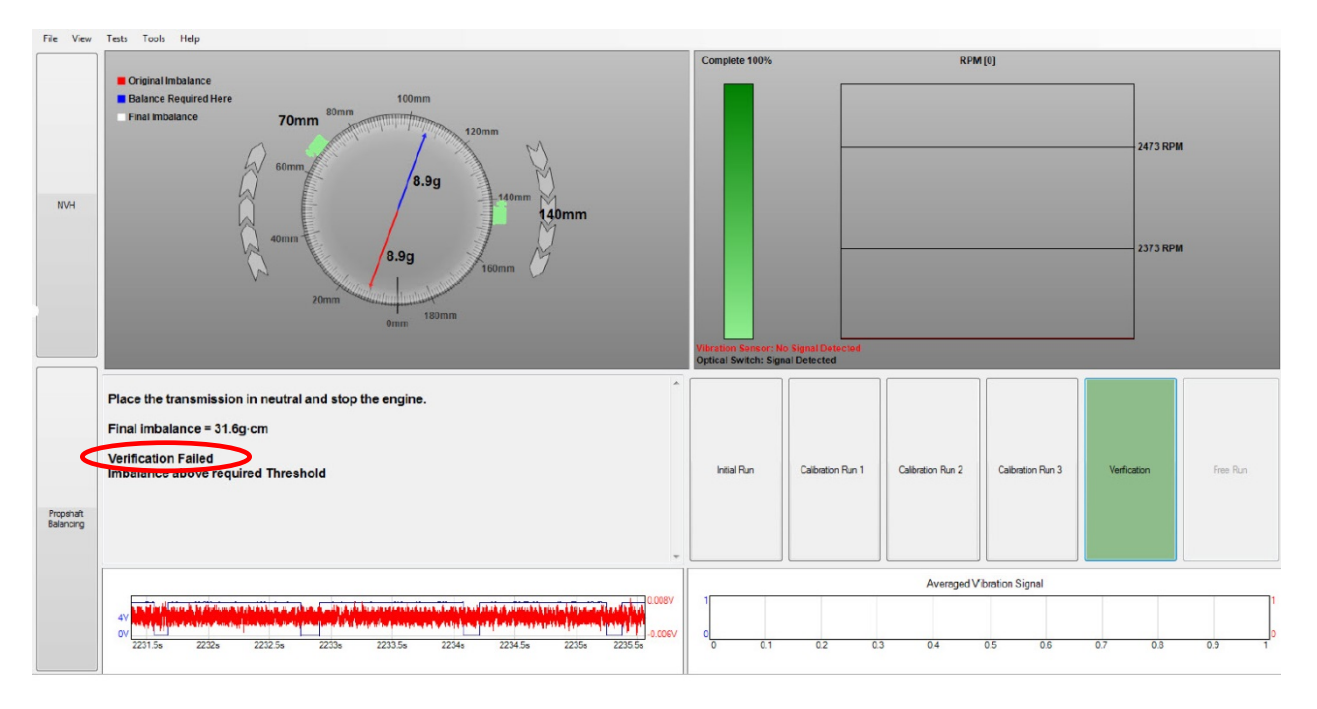

At this point (whether the balance test failed or passed), you can go to **File** > **Print**, fill in the customer's information when prompted, and print or save the information for future reference.

# Examples of test results:

| Name:<br>Contact number:<br>Address: | Mr Customer | Vehicle:<br>Year:<br>Id: | BMW 328xi<br>0<br>K501656 |  |
|--------------------------------------|-------------|--------------------------|---------------------------|--|
| Original Imbaland                    | :e          | 10.0%                    |                           |  |
| Mass of Imbalance                    | 9           | -19.9°<br>27.3g·cm       |                           |  |

| Name:<br>Contact number:<br>Address: | Vehicle:<br>Year: 0                     |  |
|--------------------------------------|-----------------------------------------|--|
| Original Imbalance                   |                                         |  |
| Angle of Imbalance                   | -31.2°                                  |  |
| Mass of Imbalance                    | 26.5g·cm                                |  |
| Correction Weights                   |                                         |  |
| Place first clamp at 150mm an        | d second clamp at 70mm.                 |  |
| Final Imbalance                      |                                         |  |
| Mass of Imbalance                    | 11.9g∙cm                                |  |
| Result: Pass                         |                                         |  |
| Current Imbalance 11.9g.cm is        | below the minimum threshold of 20.0a.cm |  |

UK headquarters:

Pico Technology James House Colmworth Business Park St. Neots PE19 8YP United Kingdom USA headquarters:

Pico Technology 320 N Glenwood Blvd Tyler Texas 75702 United States

Copyright © 2016 Pico Technology Ltd.

Pico Technology is a registered trademark of Pico Technology Ltd.

www.picoauto.com